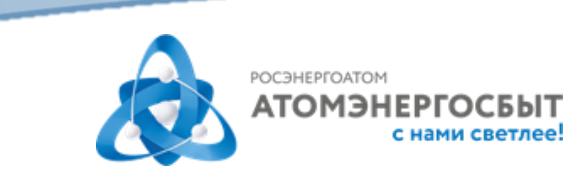

## Регистрация и добавление лицевых счетов в личном кабинете АО «АтомЭнергоСбыт»

## РЕГИСТРАЦИЯ

- 1) После перехода в личный кабинет выберите «Еще нет аккаунта? <u>Зарегистрируйтесь</u>» в нижней части страницы.
- 2) Заполните поля «Логин», «Пароль», «Подтверждение пароля», «Email», «Телефон».
- Нажмите кнопку «Получить код» и введите полученный смс-код в поле «Код подтверждения».
- 4) Нажмите кнопку «Зарегистрироваться».

| Логин                                                                                                    |       |
|----------------------------------------------------------------------------------------------------|-------|
| 6712345                                                                                                    |       |
| Длина логина должна быть не менее 3 символов. Допустимы латинские<br>буквы, цифры и символы (точка, запятая и т.п.). |       |
| Пароль                                                                                                    |       |
| ····· •                                                                                                    |       |
| Пароль должен содержать не менее 6 цифр и букв, не быть словарным<br>словом или легко угадываемой комбинацией.       | ()1   |
| Подтверждение пароля                                                                                                 |       |
| <b>O</b>                                                                                                    |       |
| Email                                                                                                    |       |
| example@mail.ru                                                                                                    |       |
| Телефон                                                                                                    |       |
| +7(910)111-11-11                                                                                                    |       |
| Ход подтверждения                                                                                                    |       |
| 12345 ПОЛУЧИТЬ КОД                                                                                                   | (⇒2   |
| ЗАРЕГИСТРИРОВАТЬСЯ                                                                                                   | [∕⊐ 3 |
| Нажимая на кнопку «Зарегистрироваться», вы даете согласие на обработку                                               | `     |

На указанную Вами электронную почту будет направлена контрольная строка. Перейдите по ссылке в полученном письме для подтверждения регистрации.

После выполнения указанных действий Вы сможете войти в личный кабинет с логином и паролем, указанными при регистрации.

Обращаем Ваше внимание, к одному личному кабинету можно привязать несколько лицевых счетов, в том числе из других регионов присутствия АО «АтомЭнергоСбыт» (Курск, Мурманск, Смоленск, Тверь).

## ПРИВЯЗКА ЛИЦЕВЫХ СЧЕТОВ К ЛИЧНОМУ КАБИНЕТУ

После успешной авторизации в личном кабинете перед Вами откроется \*\* форма для добавления лицевого счета. В этой форме укажите номер лицевого счета и заполните поле «Подтверждение». В качестве подтверждения укажите:

- сумму последнего платежа по лицевому счету (сумма любого ненулевого платежа за электрическую энергию за последние 6 месяцев, ввод дробной части суммы обязателен, например, 102.00)

- или адрес объекта (как он указан в Вашей квитанции: с индексом, сокращениями и знаками пунктуации).

После «Добавить» обновите этого нажмите И страницу:

| Добавление лицевого счёта ×                                                                                                    |     |
|----------------------------------------------------------------------------------------------------|-----|
| Номер лицевого счёта                                                                                                    |     |
| 671234567                                                                                                    |     |
| Введите номер лицевого счёта                                                                                                    |     |
| Подтверждение                                                                                                    |     |
| 214000, г Смоленск, ул ЛЕНИНА, д. 1, кв. 1                                                                                                    |     |
| Сумма любого ненулевого платежа за последние 6 месяцев, ввод дробной части<br>суммы обязателен, например, 102.00, или пароль от лицевого счёта, или адрес из<br>квитанции |     |
| Закрыть + Добавить                                                                                                    | <₽2 |

Для привязки к личному кабинету ещё одного лицевого счета перейдите ••• в раздел «Настройки» 🍄. В блоке «Привязанные лицевые счета» выберите «Добавить счет», либо нажмите на номер лицевого счета в верхнем правом углу экрана и выберите «+Добавить счёт». В открывшейся форме заполните поля: «Номер лицевого счёта» и «Подтверждение». В качестве подтверждения укажите:

- сумму последнего платежа по лицевому счету (сумма любого ненулевого платежа за электрическую энергию за последние 6 месяцев, ввод дробной части суммы обязателен, например, 102.00)

- или адрес из квитанции (с индексом, сокращениями и знаками пунктуации). После этого нажмите «Добавить» и обновите страницу.

## ВОССТАНОВЛЕНИЕ ПАРОЛЯ

Если Вы забыли свой пароль, рекомендуем пройти процедуру восстановления пароля, перейдя по ссылке «<u>Забыли пароль?</u>» на странице авторизации.